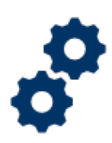

### Purpose

This Job Aid provides step-by-step instructions for establishing Appeals Modernization Act (AMA) claims in VBMS, including issue selection and applying eligibility rules.

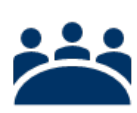

### Audience

Claim processors

### References

- M21-1, Part II, Subpart iii, Chapter 2, Section B Supplemental Claims
- M21-1, Part II, Subpart iii, Chapter 3, Section A Claims Establishment
- M21-4, Appendix B, 930 Review, Referrals, Other
- M21-4, Appendix C, Index of Claim Labels
- M21-5, Chapter 4.2.f., Ineligible HLR Reasons
- <u>M21-5, Chapter 5.1.c. Restrictions of HLRs</u>
- VBMS User Guide

### Instructions

#### Establishing an AMA claim

 Open VBMS, navigate to the specific Veteran file and go to the Veteran's profile page. Then go to the "Actions" dropdown menu and select "New Claim."

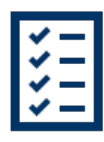

|                | Q              | Open Profile Open eFolder Open Claim More Search Options |                       |
|----------------|----------------|----------------------------------------------------------|-----------------------|
|                |                |                                                          | Veceran 🔹 Insent To F |
| teran Profile  |                |                                                          | Actions               |
|                |                |                                                          | Actions               |
|                |                |                                                          | Create DCS            |
| SSN:           | Date of Birth: | Birth Place:                                             | New Claim             |
| SSN Verified:  | Gender: Male   | Suffix:                                                  | Upload Doc            |
| Death Date:    | Death in SVC:  | Cause of Death:                                          | Compare D             |
| Award Station: |                |                                                          | Manage Ev             |
|                |                |                                                          |                       |

- Under the "EP & Claim Label" drop down, select the specific AMA EP.
  - o 030 for a Higher-Level Review
  - o 040 for a Supplemental Claim
  - 930 for AMA-related claims
- Enter the "Date of Claim" based on when the form was received.
- Once the date is entered, the "Decision Review Intake" button will populate. Click it to proceed to the next screen.

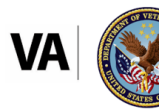

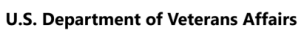

| VBMS Search - Work Qu            | ueue Fiduciary Intake Unassociated Documents        | LCM Unassociated | Scorecards 👻 | Admin 👻        | Give Feedback | My History     | •                    | -     | • <b>(</b> |
|----------------------------------|-----------------------------------------------------|------------------|--------------|----------------|---------------|----------------|----------------------|-------|------------|
|                                  |                                                     |                  | Veteran 💌    | Intent To File | Claims •      | Documents      | Rated Issues         | Notes | e?         |
| New Claim Information            |                                                     |                  |              |                | 1             | Veteran Su     | nmary                |       |            |
| Benefit Type:                    | C&P Live                                            |                  |              |                |               | + Veteran Info | rmation              |       |            |
| Bauer                            |                                                     |                  |              |                |               |                | SSN:                 |       | 1          |
| Payee:                           | 00 - Veteran                                        | ~                |              |                |               |                | File #:              |       |            |
| * EP & Claim Label:              | 030HLRR - Higher-Level Review Rating                |                  |              |                |               |                | ICN: 1               |       |            |
| * Modifier:                      | 021                                                 |                  |              |                |               |                | EDIPI: Unavai        | lable | E          |
|                                  | 031                                                 |                  |              |                |               | 0              | Gender:              | _     |            |
| Claim Type:                      | Claim O Pre-Discharge                               |                  |              |                |               | Bir            | th Date:             |       | ١          |
| * Claimant:                      | Veteran                                             |                  |              |                |               | Gener          | n Date:<br>al POA: - |       |            |
| * Date of Claim:                 | 08/26/2024                                          | i                |              |                |               | eFolder /      | ccess:               |       |            |
|                                  |                                                     |                  |              |                |               | Chg of Add     | ir Auth:             |       |            |
|                                  | Decision Review Intake                              |                  |              |                |               | 1010           | SC: 40               |       |            |
| * Segmented Lane:                | Awards                                              | ~                |              |                |               | CO             | NSENT:               |       |            |
| * Station:                       | 400 Mafagal Wate Overs                              |                  |              |                |               | VHA ENROLI     | MENT:                |       |            |
|                                  | 499 - National Work Queue                           | ~                |              |                |               |                | VR&E IRND            |       |            |
| Suspense Reason:                 | Pending Initial Development - Std 5103 Notice Not F | Requir           |              |                |               |                |                      |       | _          |
| Gulf War Registry Permit:        | 0                                                   |                  |              |                |               | <              |                      |       |            |
| Suppress acknowledgement letter: | 0                                                   |                  |              |                |               | Pending Cla    | ims                  |       |            |

#### **Decision Review Intake Screen**

- The "Decision Review Intake" screen will be pre-populated with prior decisions associated to the Veteran or claimant.
- Select the decisions listed on the form.

| 1<br>elect P | rior Decision(s)          | ion(s) Confirmation                                                              | 1                   | EP Code: 030HLRR Da | ate of Claim: 08/26/202 |
|--------------|---------------------------|----------------------------------------------------------------------------------|---------------------|---------------------|-------------------------|
| Filter       | Results:                  |                                                                                  |                     |                     |                         |
|              | Award Notification Date 斗 | Issue Name 11                                                                    | Rating Percentage 1 | Diagnostic Codes ↑↓ | Benefit Type     ↑↓     |
|              | 11/14/2022                | Evaluation of PTSD, which is<br>currently 30 percent disabling,<br>is continued. | 30%                 | 9411                | Compensation            |
|              | 11/14/2022                | Service connection for Asthma is denied.                                         | 10%                 | 6602                | Compensation            |
|              | 11/14/2022                | Service connection for<br>Migraine is denied.                                    | 10%                 | 8100                | Compensation            |
|              |                           | Service connection for                                                           |                     |                     |                         |

*Note:* If the establishment is for a VA Form 20-0996, check whether the "Informal Conference" is selected and make the appropriate selection. Additionally, there is the option to select the "Same station review requested."

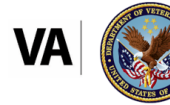

| 1 -                 | rior Decision(s) Edit S      | election(s) Confirmatio                                                                                                    | n   | EP Code: 030HLRR | Date of Claim: 08/26/2024             |
|---------------------|------------------------------|----------------------------------------------------------------------------------------------------|-----|------------------|---------------------------------------|
| <b>~</b>            | 09/30/2020                   | Service connection for<br>Respiratory Cancer is granted<br>with an evaluation of 0<br>percent effective January 1,<br>2020. | 10% | 6819             | Compensation                          |
| ~                   | 09/30/2020                   | Service connection for PTSD is<br>granted with an evaluation of<br>30 percent effective January 1,<br>2020.                 | 30% | 9411             | Compensation                          |
| nformal<br>(*Requir | conference requested<br>red) | Add an issue not listed abo                                                                                                 | ove |                  | , , , , , , , , , , , , , , , , , , , |
| Yes (               | No                           |                                                                                                    |     |                  |                                       |

- If an issue claimed on the form is not available, select "Add an issue not listed above." This will populate as an "Unidentified Issue."
- Enter the required information for "Award Notification Date" and "Issue Name," then click "Add".
- Add as many "Unidentified Issues" as needed to ensure all claimed issues are addressed.

| Deci               | ision Review Inta                                                     | ke                                                                                                    |                     |                    | ×                        |
|--------------------|-----------------------------------------------------------------------|----------------------------------------------------------------------------------------------------|---------------------|--------------------|--------------------------|
|                    |                                                                       | 3                                                                                                    |                     | EP Code: 030HLRR D | ate of Claim: 08/26/2024 |
|                    | 09/30/2020                                                            | Respiratory Cancer is granted<br>with an evaluation of 0<br>percent effective January 1,<br>2020.           | 10%                 | 6819               | Compensation             |
| ~                  | 09/30/2020                                                            | Service connection for PTSD is<br>granted with an evaluation of<br>30 percent effective January 1,<br>2020. | 30%                 | 9411               | Compensation             |
| Informa<br>(*Requi | al conference requested<br>ired)<br>No<br>ne station review requested | Add an issue not listed above<br>Award Notification Date (mm<br>(*Required)                                 | n/dd/yyyy)<br>Issue | Name (*Required)   | Add                      |
|                    |                                                                       | 00 / 20 / 2024                                                                                              | Tesu                | "Bi                | Cancel Next              |

• Once all the issues are selected and/or added, click the "Next" button. It will progress to the "Edit Selections" page.

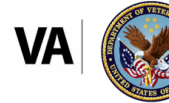

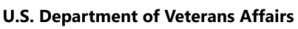

#### Edit Selections Page

- The issue can be edited by clicking the "Edit" button and updating the issue as needed.
- Review Time Eligibility Rules
  - For EP030 Higher-Level Review
    - If the "Prior Decision" is outside of the one-year period, the system will prevent adding the issue.
    - To override the time restriction, select "Yes" for the "Good cause exemption."
    - Inputting a reason in the "Good cause exemption reason" box is advised but not required to proceed.
      - The "good cause exemption" will be captured as a VBMS note under the EP.
  - For EP040 Supplemental Claims and EP930 AMA-related:
    - There are no time restrictions or eligibility rules during the establishment process.

| EP Code: 030HLRR Date of Claim: 08/26/2024                                                                                                    |
|----------------------------------------------------------------------------------------------------|
| Opt-in for SOC/SSOC?                                                                                                    |
| - Select -  Associated CaseFlow Issue If this Piro Decision/Unidentified Issue matches a Caseflow Issue listed, please select the Caseflow Issue Eligibility checks are accurate.  - Select - |
|                                                                                                    |

- Associate Caseflow Issues
  - o If applicable, associate an existing Caseflow issue.

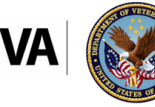

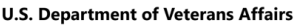

| Decision Review Inta<br>Select Prior Decision(s)<br>Service connection for Asthr | ke<br>(3)<br>Confirmation<br>ma is denied. Edit | × EP Code: 030HLRR Date of Claim: 08/26/2024                                                                                                    |
|----------------------------------------------------------------------------------|-------------------------------------------------|----------------------------------------------------------------------------------------------------|
| Award Notification Date:                                                         | Decision Type:                                  | Opt-in for SOC/SSOC?                                                                                                    |
| 11/14/2022                                                                       | Disability                                      | No O Yes                                                                                                    |
| Override time restriction?                                                       |                                                 | Select a VACOLS Issue                                                                                                    |
| No 🔿 Yes                                                                         |                                                 | - Select -                                                                                                    |
|                                                                                  |                                                 | Associated CaseFlow Issue<br>If this Prior Decision/Unidentified Issue matches a Caseflow Issue listed, please<br>select the Caseflow Issue to ensure Eligibility checks are accurate. |
|                                                                                  |                                                 | - Select -                                                                                                    |
|                                                                                  |                                                 | - Select -                                                                                                    |
| Sorvice connection for Migr                                                      | aina is doniad                                  | test- Pending Higher Level Review                                                                                                    |
| Service connection for Migra                                                     | ame is demed. Edit                              | *                                                                                                    |
|                                                                                  |                                                 | Cancel Back Save                                                                                                    |

- Opt-In from Legacy Appeals
  - There is the ability to opt-in from a legacy appeal based on the Statement of the Case or Supplemental Statement of the Case (SOC/SSOC).
  - If it is an opt-in, then the associated VACOLS issue must be selected from the dropdown to connect it to the prior legacy appeal issue.

| VPMC Decision Review In<br>Decision Review In<br>Select Prior Decision(s) E<br>Service connection for A    | attake<br>dit Selection(s) | 3<br>onfirmation<br>s granted with an evaluation of 10 p                                                                          | EP Code: 030HLRR Date of Claim: 06/28/2024                                                                                                    |
|----------------------------------------------------------------------------------------------------|----------------------------|----------------------------------------------------------------------------------------------------|----------------------------------------------------------------------------------------------------|
| Award Notification Date:<br>06/28/2024<br>Override time restriction?<br>No Ves                             | 0                          | Decision Type:<br>Disability  - Select - Entrilement to automobile or other conveyed 100% rating for individual unemployability - | Opt-in for SOC/ISSOCT<br>No  Yes<br>Select a VACOLS Issue (*Required)<br>- Select -<br>ze and adaptive equijonemit is established: -1022270144 - Quidem tempora delectus qui at qui in stus qui socceedati<br>(14/2006 - Minima minima atque dolores neque minus yet elus hic velt beatae. |
| Service connection for A<br>Award Notification Date:<br>06/28/2024<br>Override time restriction?<br>No Yes | Acne is denied. Edit       | Decision Type:<br>Disability                                                                                                    | Opt- in for SOC/SSOC?  No Ves Select a VACOLS Issue - Select -  \$ Accordated Counting Income V                                                                                                    |
|                                                                                                    | *Last Namer                |                                                                                                    | Cancel Back Save                                                                                                    |

- This process will need to be done for each issue.
- Once all selections are associated for each "Prior Decision," then click "Save" at the bottom right of the screen.

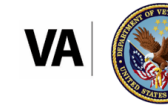

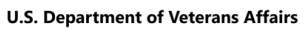

- $\circ~$  If there is an invalid selection for a "Prior Decision," it will be greyed out.
- After completing the previous steps, the system will navigate to the "Confirmation" page.
  - On this page, eligible issues will be displayed, along with reasons for any ineligibility.
- Once the information is reviewed, click "Confirm" to return to the "New Claim" page.

| Select Prior Decision(s)<br>• Same Station Review n                     | Edit Selection(s)<br>ot requested.                                             | Confirmation                                                   | EP Code: 030HLRR                              | Date of Claim: 08/26/2024     |
|-------------------------------------------------------------------------|--------------------------------------------------------------------------------|----------------------------------------------------------------|-----------------------------------------------|-------------------------------|
| Eligible Issues:                                                        |                                                                                |                                                                |                                               |                               |
| A contention will be cre                                                | eated for: Service connection fo                                               | r Asthma is denied.                                            |                                               |                               |
| • A contention will be cre                                              | eated for: Service connection fo                                               | r PTSD is granted with an evaluation of                        | 30 percent effective January 1, 2020.         |                               |
| A contention will be cre                                                | eated for: Testing                                                             |                                                                |                                               |                               |
| neligible Issues:                                                       |                                                                                |                                                                |                                               |                               |
| <ul> <li>A contention will not be<br/>the award notification</li> </ul> | e created for: <b>Evaluation of PTS</b> I<br>date is more than 1 year from the | D, which is currently 30 percent disabline date of claim.      | ig, is continued. This decision is ineligible | for a decision review because |
| A contention will not be                                                | e created for: Service connectio                                               | n for Migraine is denied. Ineligible becau                     | se the same issue is already under review a   | s a Higher Level Review.      |
| A contention will not be<br>because the same issue                      | e created for: <b>Service connectio</b><br>e is already under review as a Hig  | n for Respiratory Cancer is granted with<br>ther Level Review. | an evaluation of 0 percent effective Jan      | uary 1, 2020. Ineligible      |
|                                                                         |                                                                                |                                                                |                                               |                               |

Once on the "New Claim" page, scroll down to the bottom right, and click on "Submit."

| VBMS Search - Work Queue Fiduciar    | r Intake Unassociated Documents LCM Unassociated Scorecards | - Admin - | Maintenance + |           |                | Give Feedba                                              | ck My Histo                    | ory 🕶              |       |  |  |
|--------------------------------------|-------------------------------------------------------------|-----------|---------------|-----------|----------------|----------------------------------------------------------|--------------------------------|--------------------|-------|--|--|
|                                      |                                                             |           |               |           | Wed O          | Wed Oct 16 2024 02:08:08PM EDT; Version 35:6-20241012-15 |                                |                    |       |  |  |
|                                      |                                                             |           |               | Veteran + | Intent To File | Claims +                                                 | Documents                      | Rated Issues Not   | ies 🗗 |  |  |
|                                      |                                                             |           |               |           |                | *                                                        | Veteran S                      | ummary             |       |  |  |
| - Last Name:                         | —                                                           |           |               |           |                |                                                          | + Veteran In                   | formation          |       |  |  |
| Address Type:                        | Domestic O International O Military                         |           |               |           |                |                                                          |                                | SSN:               |       |  |  |
| * Address Line 1:                    |                                                             |           |               |           |                |                                                          |                                | File #             | 1     |  |  |
| Address Line 2:                      | _                                                           |           |               |           |                |                                                          |                                | ICN:               |       |  |  |
|                                      | -                                                           |           |               |           |                |                                                          |                                | EDIPI: Unavailable | Ē     |  |  |
| Address Line 3:                      |                                                             |           |               |           |                |                                                          | Ger                            | ider:              | _     |  |  |
| * City:                              |                                                             |           |               |           |                |                                                          | Birth                          | Date               | 0     |  |  |
|                                      |                                                             |           |               |           |                |                                                          | General F                      | POA: -             |       |  |  |
| - state:                             | -                                                           |           | ~             |           |                |                                                          | eFolder Acc                    | ess:               |       |  |  |
| * Zip Code:                          | -                                                           |           |               |           |                |                                                          | Chg of Addr A                  | Auth:              |       |  |  |
| Work Phone - Ext: 1                  |                                                             | <b>—</b>  |               |           |                | - 1                                                      | VHA CO                         | DMM                |       |  |  |
|                                      |                                                             |           |               |           |                | - 1                                                      | CONS                           | ENT:               |       |  |  |
| Home Phone - Ext: 1 *                |                                                             | ·L_       |               |           |                | - 1                                                      | TA ENROLLM                     | ENT:               |       |  |  |
| Mobile Phone - Ext: 1 v              |                                                             | •         |               |           |                | - 1                                                      | `                              | /R&E IRND          |       |  |  |
| Personal Email Address:              |                                                             |           |               |           |                | - 1                                                      | •                              |                    |       |  |  |
|                                      |                                                             |           |               |           |                |                                                          | · Dendler (                    | Talma .            |       |  |  |
| Assign a Limited POA for this claim: | U                                                           |           |               |           |                | - 1                                                      | , i shong c                    |                    |       |  |  |
| General POA:                         | None O POA O Generic                                        |           |               |           |                | - 1                                                      | Military Se                    | ervice             |       |  |  |
| Assign to me:                        |                                                             |           |               |           |                |                                                          |                                |                    |       |  |  |
|                                      |                                                             |           |               |           | Cancel Su      | bmit 🗸                                                   | <ul> <li>Rated Issu</li> </ul> | ues                |       |  |  |

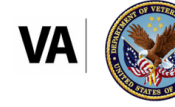

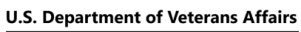

The EP will appear in VBMS, allowing the claim to proceed with processing within the system.

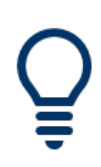

### **Important Reminders**

Specific eligibility rules apply to HLR establishment. For detailed information, refer to M21-5, Chapter 4.2.f., *Ineligible HLR Reasons.* 

#### **Other Resources**

- <u>VBMS</u>
- System Transition Crosswalk Claim Establishment from Caseflow to VBMS

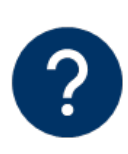

#### Questions

Discuss any questions about this job aid locally with peers, experts, quality staff, and/or management. Management may route any questions requiring OAR assistance to <u>OARADMIN.VBAWAS@va.gov</u>.

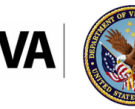

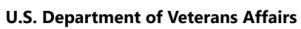